## Loading the questionnaires from LimeSurvey into GemsTracker

- Go to 'Track builder' in the navigation bar on the left
- Under 'Track builder' go to 'Synchronize all surveys '
- Press 'Start 1 Job'
- Wait till the synchronization is finished
- Go to 'Surveys' in the navigation bar on the left
- Search for each survey you've added and follow the next steps for each of them
  - $\circ\,$  Press Edit for the right survey
  - $\circ\,$  Tick the box 'Active in #' (where # is the name of your project )
  - Change the group (Patient, Researchers or Staff)
  - Press 'Save'

From: https://gemstracker.org/wiki/ - GemsTracker

Permanent link:

 $https://gemstracker.org/wiki/doku.php?id=userzone:userdoc:importing_questionnaires_in_gemstracker&rev=1360160459$ 

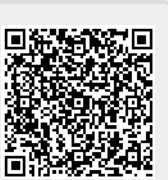

Last update: 2020/03/12 12:08